## てんかん重積状態 Webセミナー

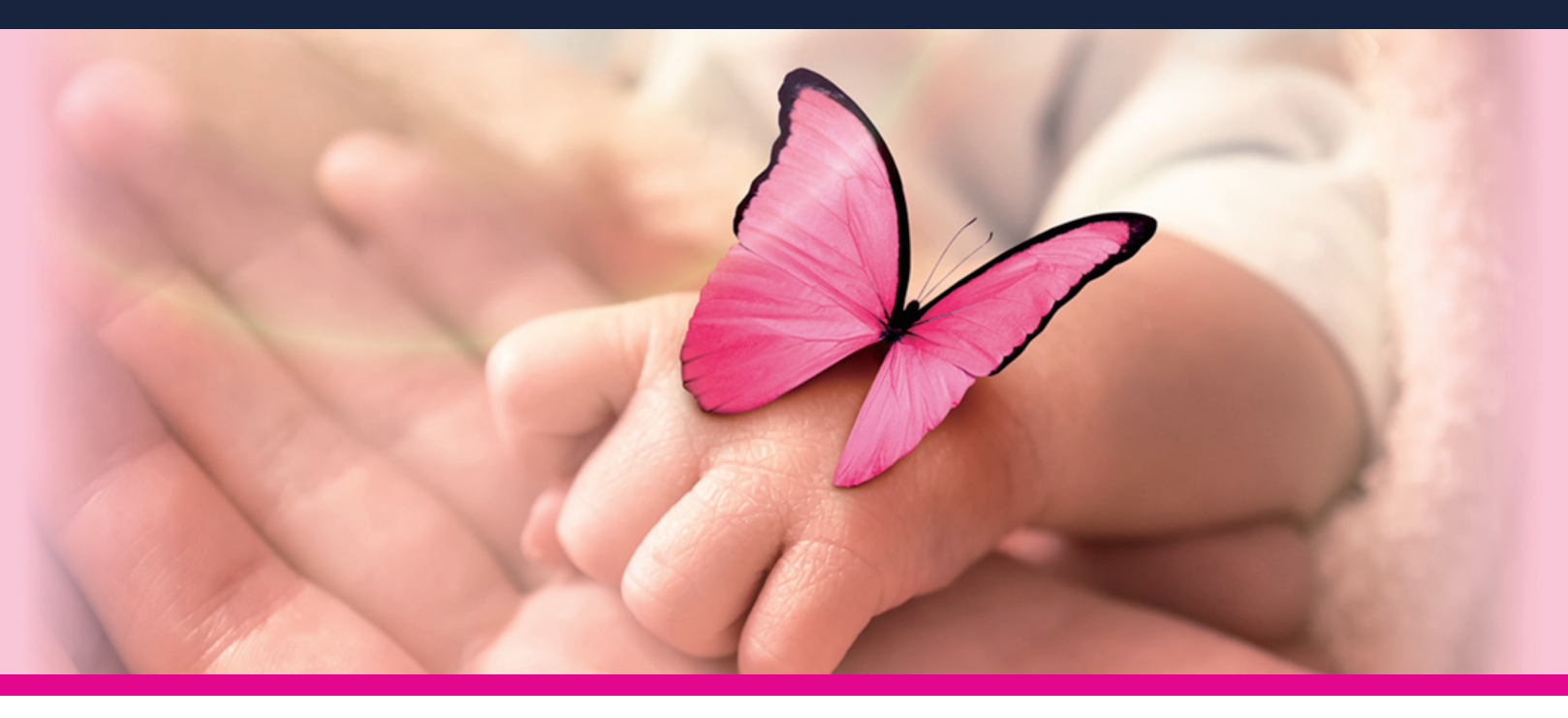

## てんかん重積状態における ミダゾラム持続静注の有用性

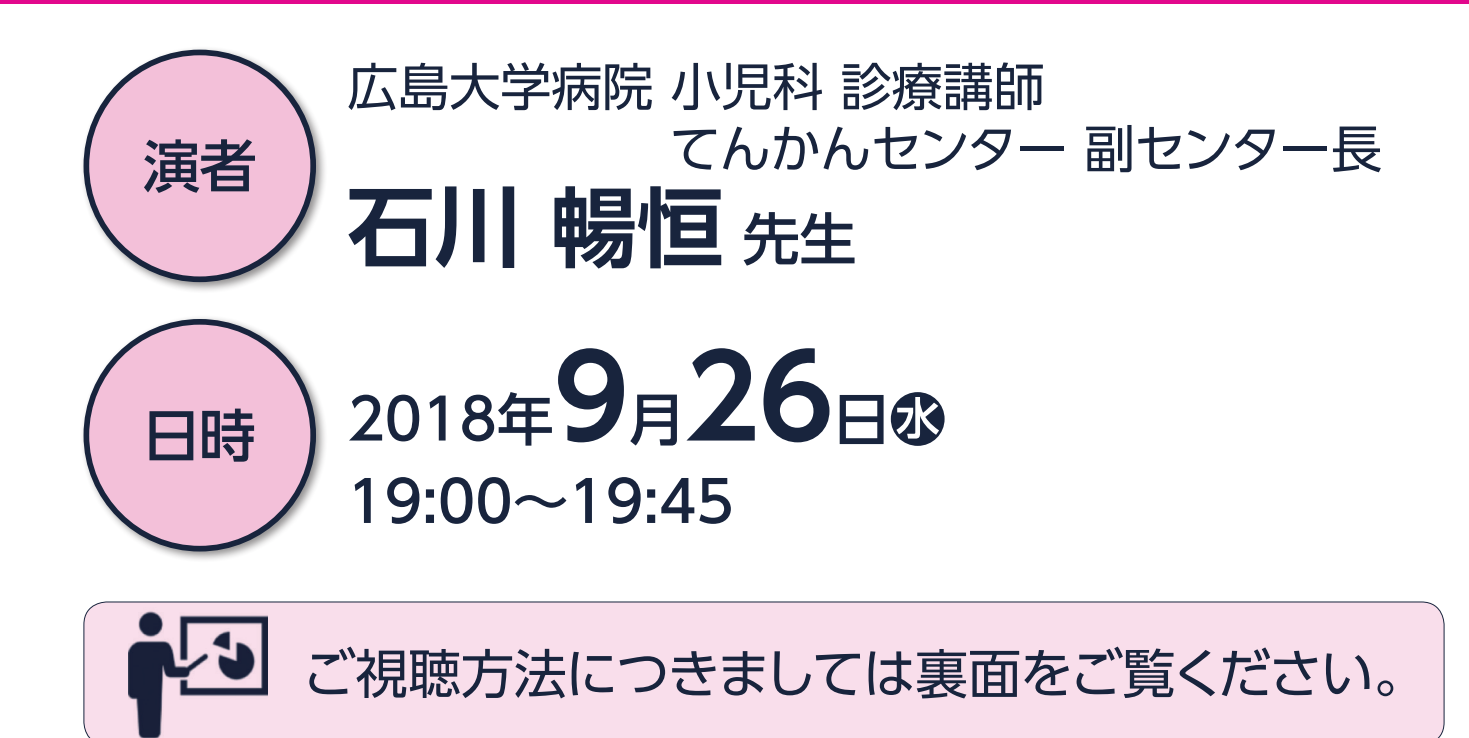

## 主催 | アルフレッサ ファーマ株式会社

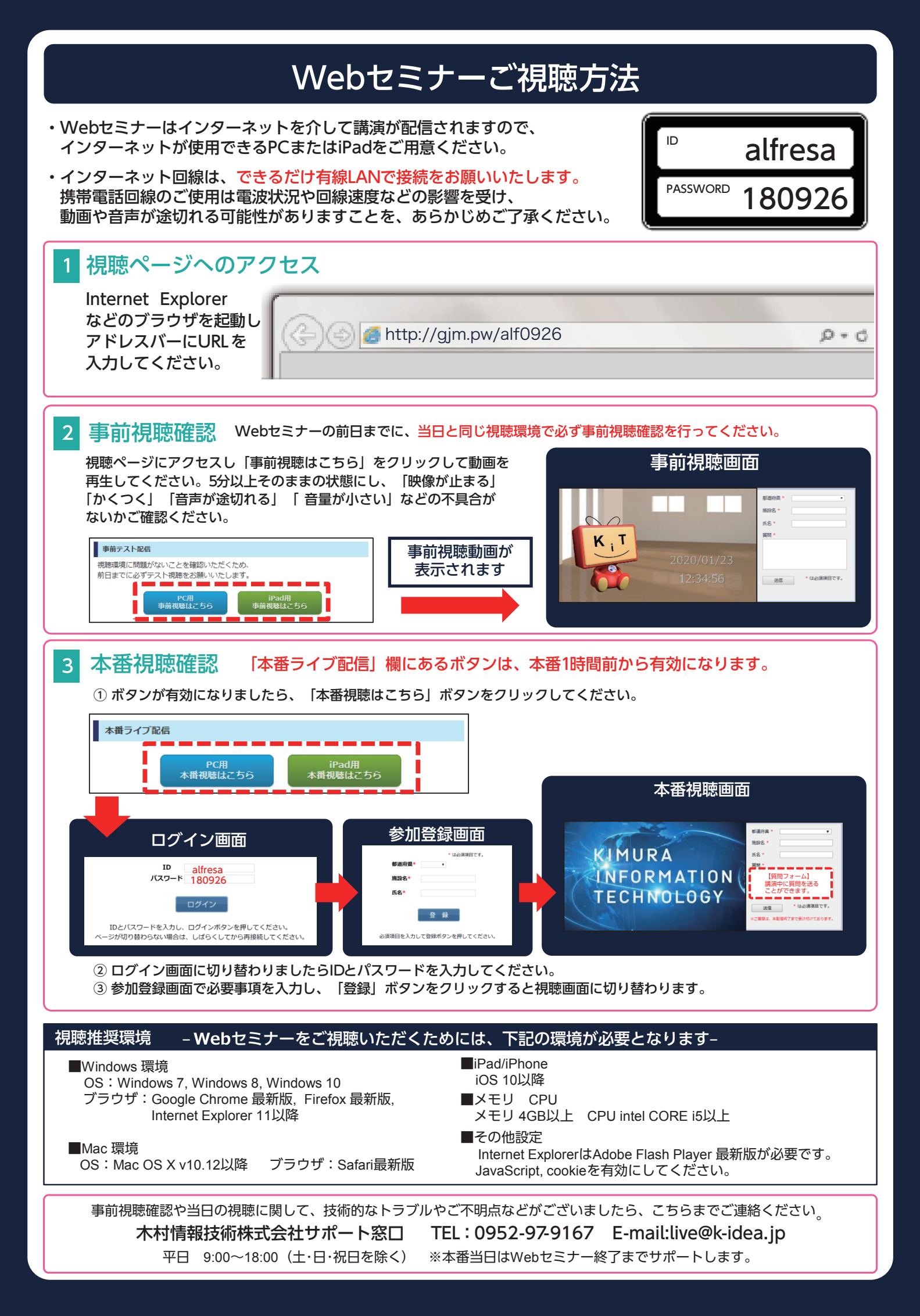